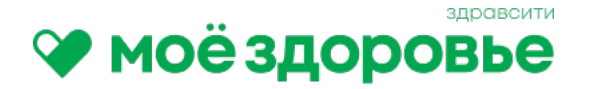

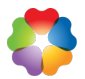

# Подробная памятка для сотрудников о подключении и использовании программы «Защита Здоровья»

## ЧТО ТАКОЕ ПРОГРАММА «ЗАЩИТА ЗДОРОВЬЯ»?

Программа «Защита Здоровья» — это корпоративное медицинское обслуживание, которое включает телемедицинские консультации, очные приемы у врачей, лабораторную и инструментальную диагностику. Все услуги предоставляются через удобное приложение «Мое Здоровье».

#### Программа покрывает:

- Приемы у врачей 16 специальностей (терапевт, эндокринолог, кардиолог и др.)
- Лабораторные анализы и их расшифровку
- Услуги инструментальной диагностики (УЗИ, КТ, МРТ)
- Консультации дежурного врача в режиме реального времени

Программа не включает стоматологические услуги, вызов врача на дом, госпитализацию и санаторнокурортное лечение

## ШАГ 1: ПОДКЛЮЧЕНИЕ К ПРОГРАММЕ

#### 1.2. Подписание согласия на обработку данных:

#### Для действующих сотрудников

- Вы получили письмо с формой согласия на вашу корпоративную почту
- Если вы не нашли письмо, обратитесь к HR-менеджеру или вашему HOПу в регионе
- Подпишите документ и отправьте его обратно ответственному сотруднику

#### Для новых сотрудников

- Согласие на обработку персональных данных подписывается при приеме на работу вместе с другими кадровыми документами
- Подключение к программе происходит после окончания испытательного срока
- После завершения испытательного срока вам придет **уведомление о подключении**, и вы сможете начать пользоваться услугами программы

#### 1.3. Сроки подключения и отключения

- Подключение новых сотрудников к программе производится 1-го числа каждого месяца.
- Отключение (в случае увольнения) происходит в последние дни месяца.
- Если дата подключения или отключения выпадает на выходной или праздничный день, процесс выполняется в предыдущий рабочий день.

#### 1.4. Уведомление о подключении:

• После обработки данных вы получите смс от отправителя "MoeZdorovie" с подтверждением подключения

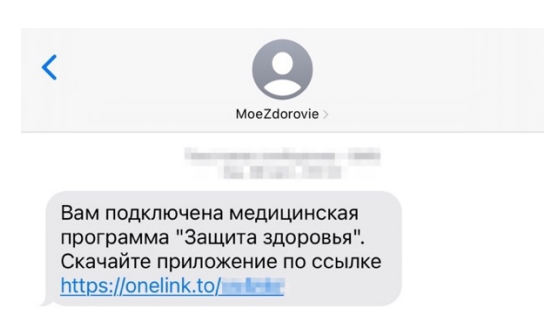

## ШАГ 2: УСТАНОВКА ПРИЛОЖЕНИЯ

#### 2.1. Скачивание приложения «Мое Здоровье»:

- Пройдите по ссылке в смс
- Или найдите приложение в Google Play или App Store, RuStore

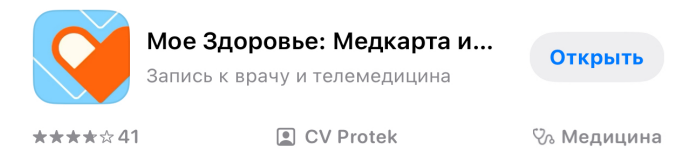

• **Обратите внимание:** приложение не работает на устройствах Huawei, так как они не поддерживают Google-сервисы, необходимые для его функционирования

#### 2.2. Регистрация:

• После установки введите номер телефона, установите ПИН-код

|                        | Вход         |           |              | Вход            |           |
|------------------------|--------------|-----------|--------------|-----------------|-----------|
| Укажите номер телефона |              |           | Введите код  |                 |           |
| +7 (999) 999-99-99     |              | ×         | .,           |                 |           |
|                        |              |           | 1            | I               |           |
|                        | Получить код | NUL -     | <br>Отправит | гь повторно чёр | а 60 сек. |
| _                      |              |           |              | _               |           |
| 1                      | 2<br>ABC     | 3<br>DEF  | 1            | 2<br>ABC        | 3<br>DEF  |
| 4<br>6ні               | 5<br>JKL     | 6<br>MNO  | 4<br>6HI     | 5<br>JKL        | 6<br>MN0  |
| 7<br>PORS              | 8            | 9<br>wxyz | 7<br>PQRS    | 8<br>TUV        | 9<br>wxyz |
|                        |              |           |              |                 |           |

- Следуйте инструкциям на экране для завершения регистрации
- Разрешите приложению отправлять уведомления, чтобы получать напоминания

#### 2.3. Ознакомление с функционалом:

- Просмотрите обучающие материалы в приложении
- После этого вы попадете на главную страницу программы

| Подписки                        |   |
|---------------------------------|---|
| Защита Здоровья<br>Действует до | > |

## ШАГ 3: ИСПОЛЬЗОВАНИЕ ПРОГРАММЫ

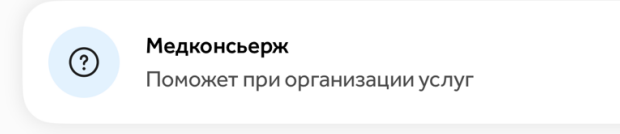

Доступен через приложение круглосуточно.

Это ваш личный помощник для организации медицинских услуг.

Свяжитесь с ним через приложение для:

- \* Подбора клиники или лаборатории
- \* Оформления гарантийного письма на оплату услуг

**Дежурный терапевт** Консультации по здоровью и выписка направл...

## Перед тем как записаться на онлайн-прием к врачу-специалисту, рекомендуется проконсультироваться с дежурным терапевтом.

Это поможет:

- \* Уточнить характер ваших симптомов и определить необходимость обращения к узкому специалисту
- \* Составить предварительный план диагностики и лечения
- \* Получить направления на анализы или дополнительные исследования, если это требуется

Обратиться к дежурному терапевту можно через приложение в режиме живой очереди с 7:00 до 23:00 по московскому времени.

Если требуется помощь в записи или дополнительная информация, напишите в чат медицинскому консьержу через приложение.

#### 3.1. Онлайн-консультации:

- 1. Зайдите в приложение и выберите раздел «Врачи онлайн» (если вы не уверены, к какому врачу обратиться, начните с консультации у дежурного терапевта)
- 2. Выберите специализацию врача и удобное время (если подходящее вам время отсутствует, напишите медконсьержу)

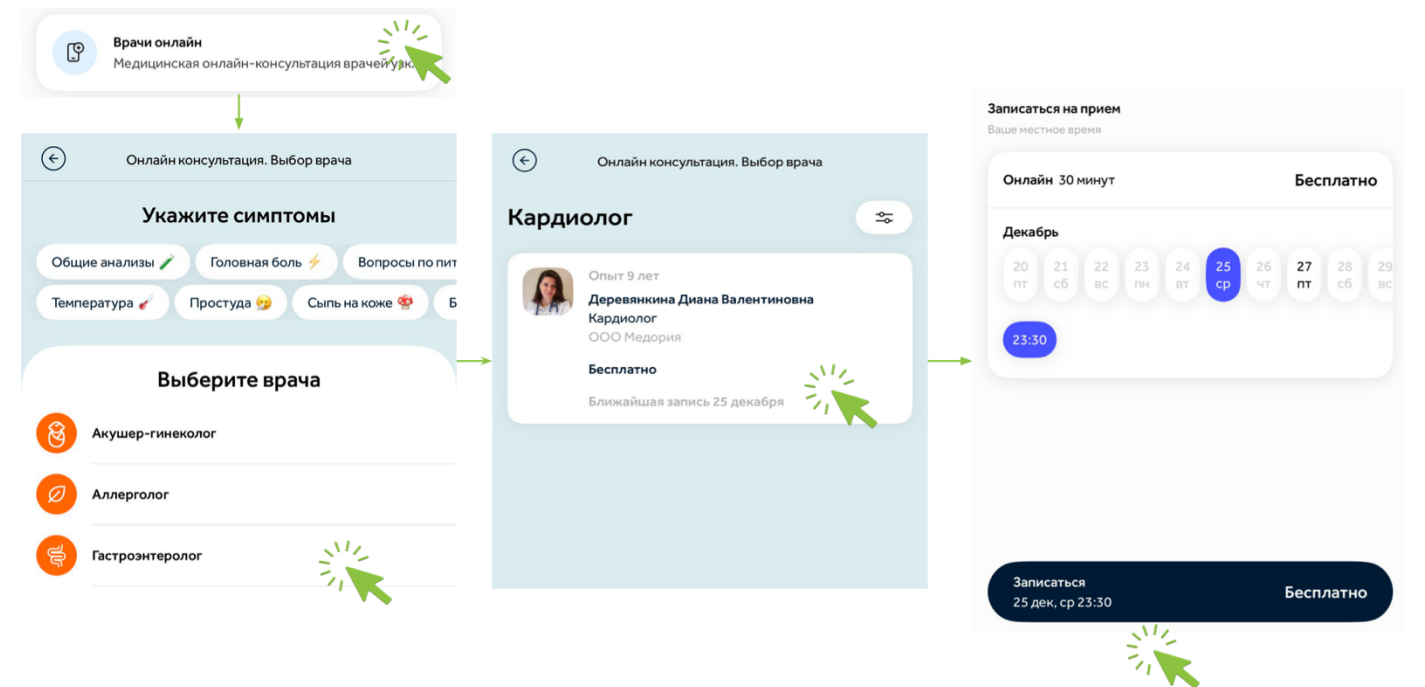

3. Подпишите ИДС (информированное добровольное согласие) перед консультацией. Если ИДС не будет подписано, консультация отменится за 5 минут до ее начала.

| $\langle \boldsymbol{\epsilon} \rangle$                                 | Прием у врача                                                     | ) <                                                                                                    | $(\bullet)$                                                                                                    |
|-------------------------------------------------------------------------|-------------------------------------------------------------------|----------------------------------------------------------------------------------------------------|----------------------------------------------------------------------------------------------------|
| Опыт 9 лет<br>Деревянкина Диана Валентиновна<br>Кардиолог<br>ОО Медория |                                                                   | <b>Документы</b><br>Подпишите документы до 25 декабря 23:30,<br>иначе консультация не состоится                                                              | Серия* Нонер*<br>1234 123456                                                                                                    |
| Cast                                                                    | 🚔 Онлайн 25 декабря, ср 23:30<br>+ Добавить в календарь           | Согласие пациента<br>Информированное добровольное согласие<br>пациента на проведение медицинской<br>консультации с применением телемедицинских<br>технологий | Дата выдачи*<br>29.08.1997<br>Кем выдан*<br>Орган, выдавший документ                                                                                                    |
| Документ                                                                | ы                                                                 |                                                                                                    | Адрес                                                                                                    |
| Внимание<br>Подпишите д<br>иначе консулл<br>Подписать                   | окументы до 25 декабря 23:30,<br>ытация не состоится<br>документы | Подписание документов требуется только<br>при первом обращении в клинику ООО Медория                                                                         | Адрес по месту постоянной регистрации*<br>Улица, дом, изартира<br>Фактический адрес проживания*<br>Улица, дом, изартира<br>Совпадает с адресом регистрации<br>Контактные данные<br>Телефон для подписания документов*<br>Адрес электронной покты*<br>test@mail.ru |
|                                                                         | Отменить консультацию                                             | Заполнить данные<br>Нажимая кнопку, соглашаюсь со всеми условиями                                                                                            | Отправить дачные<br>Нажимая кнопку,<br>соглашаюсь со всеми условиями                                                                                                    |

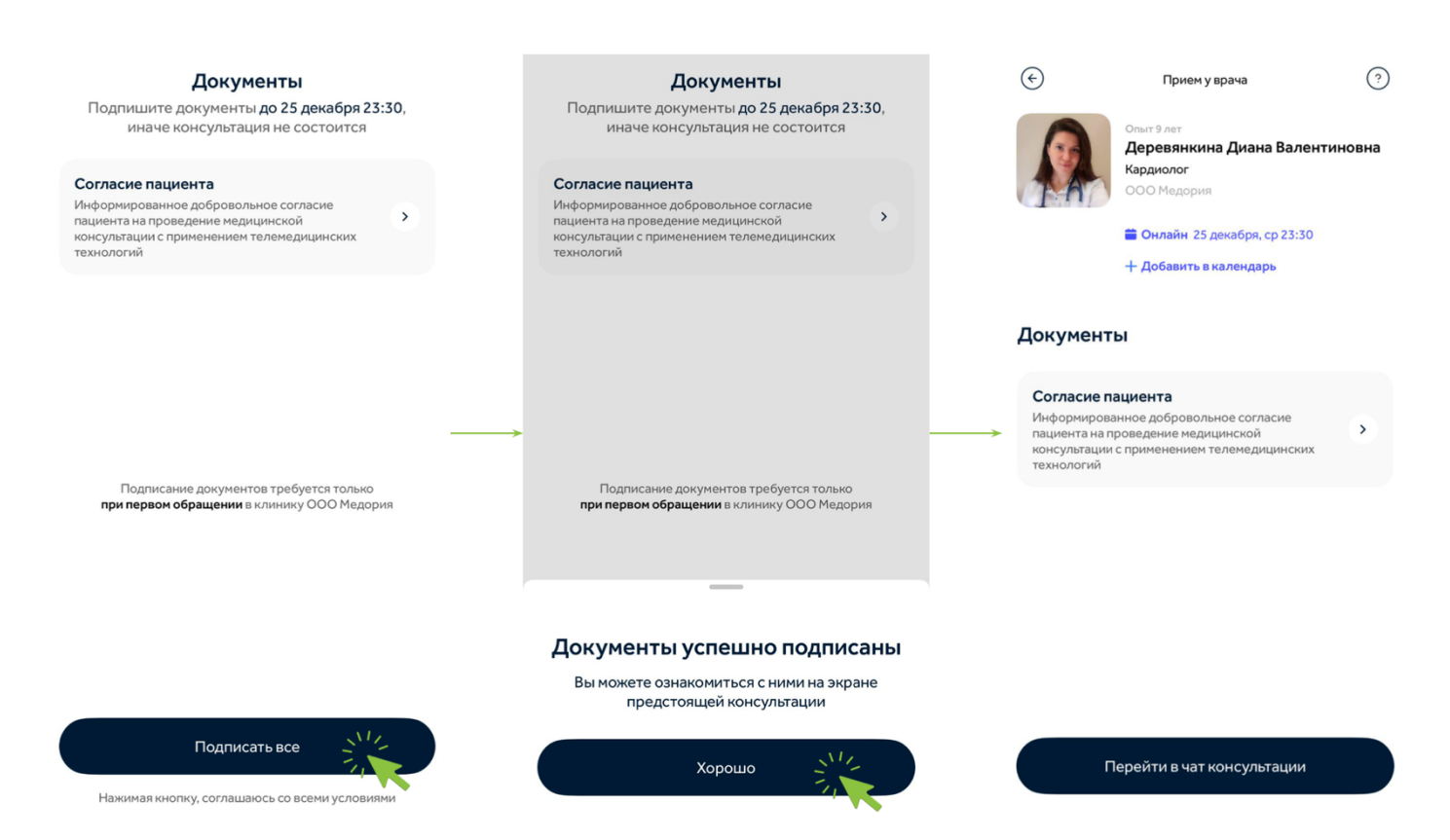

- 4. На приеме расскажите врачу о своих жалобах. Врач:
  - \* Даст рекомендации.
  - \* Составит план лечения.
  - \* Назначит анализы или направит на очный прием (если необходимо).

#### 3.2. Очный прием:

- 1. Получите направление от онлайн-врача.
- 2. Напишите медконсьержу в приложении и подберите клинику.
- 3. Медконсьерж оформит гарантийное письмо.
- 4. Запишитесь в клинику самостоятельно или через медконсьержа.
- 5. На приеме сообщите, что вы по гарантийному письму от ООО «РМС».
- 6. Возьмите с собой паспорт, СНИЛС и полис ОМС.

#### 3.3. Лабораторные исследования:

- 1. Получите направление от врача через приложение.
- 2. Подберите лабораторию Инвитро на сайте <u>https://www.invitro.ru/</u>
- 3. Запишитесь в лабораторию самостоятельно или через медконсьержа.
- 4. Сообщите, что вы по гарантийному письму от ООО «МЦ АТЛАС».
- 5. Сдайте анализы в течение месяца.
- 6. Результаты придут вам на электронную почту.
- 7. Для расшифровки результатов запишитесь к дежурному врачу или врачу-специалисту в приложении.

#### 3.4. Повторные обращения:

- Если врач назначил повторный прием, сфотографируйте направление и отправьте его медконсьержу.
- Медконсьерж организует визит и направит новое гарантийное письмо.

## ШАГ 4: ДОПОЛНИТЕЛЬНАЯ ИНФОРМАЦИЯ

## 4.1. Что делать, если возникли проблемы с приложением?

- Убедитесь, что приложение обновлено до последней версии через Google Play, App Store или RuStore
- Проверьте, что на телефоне установлена актуальная версия операционной системы.
- Удалите и заново установите приложение.
- Перезагрузите телефон.
- Если проблема не решена, напишите на почту программы <u>zabota@rigla.ru</u> с указанием модели устройства, версии системы и приложения, а также подробным описанием проблемы. Мы разберемся)

## 4.2. Если врач назначил услуги вне программы:

- Сфотографируйте назначение и отправьте его медконсьержу
- Дождитесь подтверждения от медконсьержа, прежде чем проходить дополнительные услуги

## 4.3 Что делать, если изменились ФИО или номер телефона?

- Обратитесь в HR-отдел и сообщите об изменении ФИО или номера телефона.
- Специалист по кадрам предоставит необходимые документы для заполнения и сообщит о сроках внесения изменений в систему и передачи информации в медицинский сервис «Мое Здоровье»
- Данные в приложении «Мое Здоровье» обновляются раз в месяц.
- Если изменения нужно внести срочно, HR-специалист передаст их нам в день обращения.

**Важно:** В ближайшее время передача данных будет автоматизирована и будет происходить **ежедневно**.

#### контакты для помощи:

#### Сайт программы: https://riglazabota.ru/

• Здесь вы найдете информацию о программе, пошаговые инструкции, часто задаваемые вопросы, список доступных клиник и лабораторий.

#### Почта программы: Ригла: Забота о вас — <u>zabota@rigla.ru</u>

• Для вопросов, связанных с подключением, уточнением правил использования программы или другой информацией.

#### Персональный менеджер: Козикова Анастасия — <u>AL\_KOZIKOVA1@rigla.ru</u>

• Для любых организационных вопросов, связанных с программой и работой приложения

#### **НR**(для сотрудника ЦО)/**НОП**(для сотрудника региона)

- Поможет обновить персональные данные (номер телефона, ФИО)
- Содействует в подключении к программе, если возникли вопросы на стороне вашего работодателя